## راهنمای دریافت کارت دانشجویی دانشجویان ورودی ۹۹

۱- ورود به لینک /https://epay.guilan.ac.ir سامانه پرداخت الکترونیکی

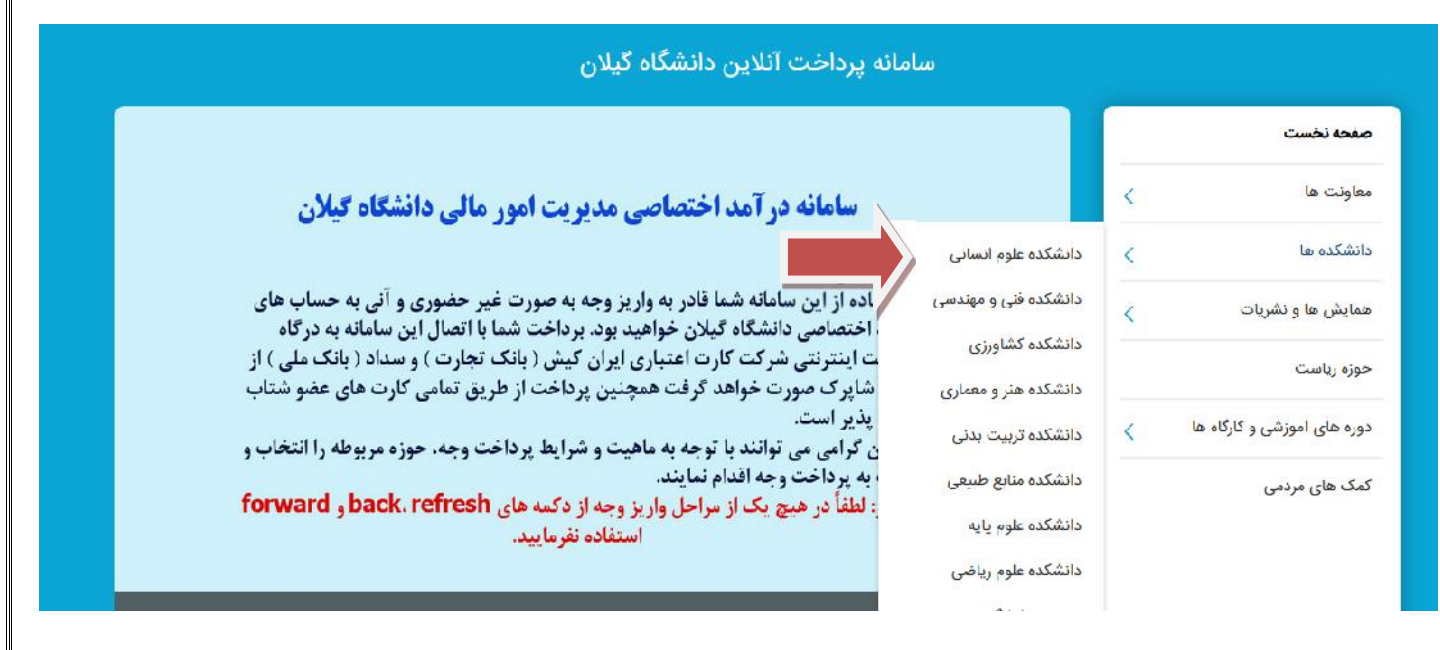

- ۲- انتخاب دانشکده محل تحصیل با توجه به رشته دانشجو
- ٣- انتخاب آيتم پرداخت با توجه به محل سكونت دانشجو

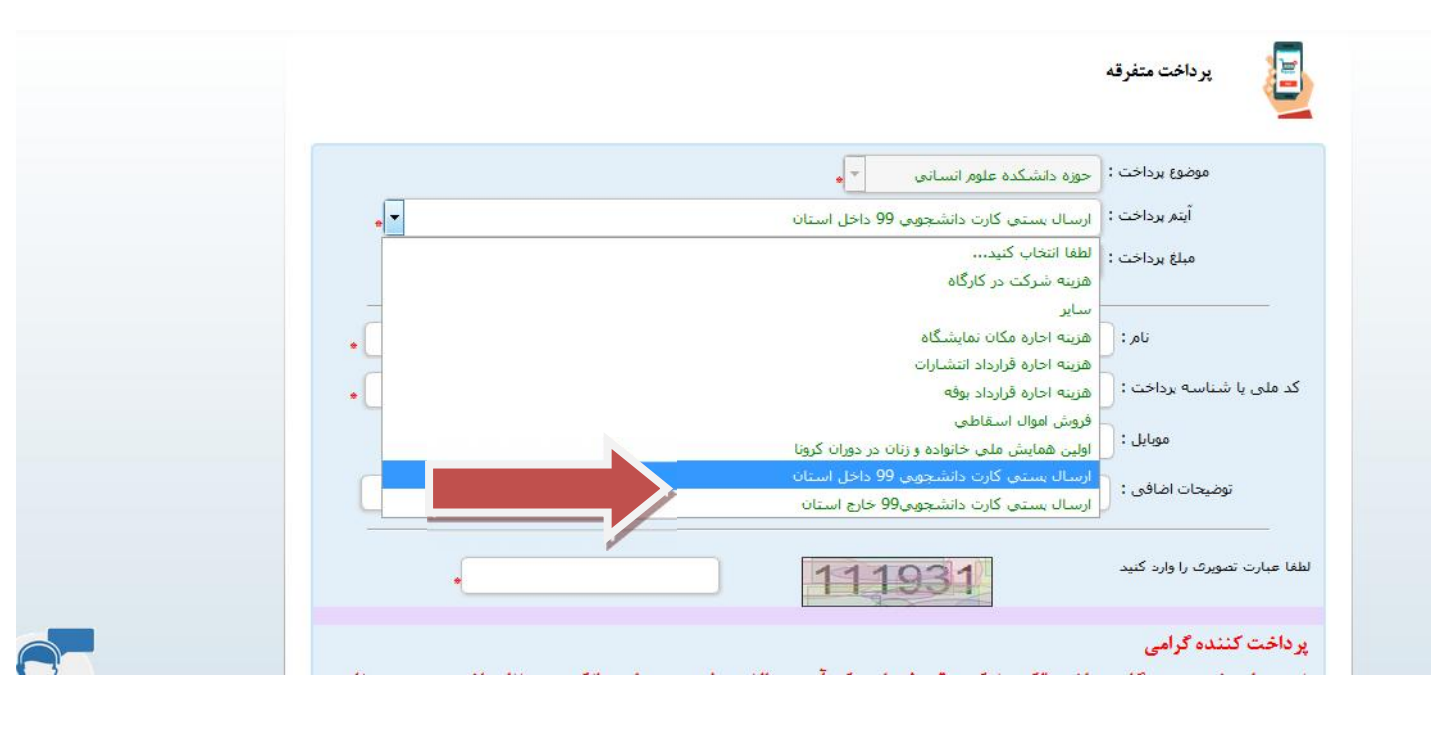

۴- پرداخت هزینه با یکی از کارت های عضو شتاب

۵- پس از ورود به سامانه جامع آموزش از قسمت مکاتبات اداری – فرم های درخواست – درخواست های متفرقه-از گزینه نوع درخواست ، درخواست ارسال کارت دانشجویی را انتخاب و سپس گزینه ارسال پستی کارت را کلیک نمایید.

| شرم<br>فرم الم          | منعرفه د                                                                                                  |
|-------------------------|----------------------------------------------------------------------------------------------------|
| ا جا                    | دانشجو: (5) د تشعبو تسبت کا شناسه، (سبت شناسه، جایری - روانه                                              |
| اسکن<br>الماقي          | ىلارىخ درجواست : 11290/12/12 ساعت درجواست : 00104                                                         |
| گردس؟<br>بادداش<br>ردیا |                                                                                                    |
|                         | نوع در دراست :<br>انوع در دراست : حاف ترم بدود احمد ارت دول د                                             |
|                         | شدع م فواسیت : <sup>™</sup> لطفا انتخاب کنید<br>حذف ترم بدون احسیان سیران                                 |
|                         | اهو حکم اجراح<br>کنرل و تحویل پایان نامه                                                                  |
|                         | توضیعات :<br>اندار، واحد را تاخیر                                                                         |
|                         | ب جذف دربی<br>کو هی اجراز رتبه                                                                            |
|                         | ارسال حدف ترم/ لغو ارسال بردسه، وتغمیت تقار، وتلیده<br>درخوان، در محالد، داری<br>- درخوان، در محالد، داری |
|                         | ارسال درجوست مع ارساله درخواست ارسال کارت دانشجویی                                                        |

۶- در قسمت شرح درخواست آدرس پستی دقیق به همراه کد پستی را درج نمایید.

۷- اسکرین شات رسید پرداخت یا فیش واریزی را در قسمت الصاقی نامه ، ضمیمه نمایید.